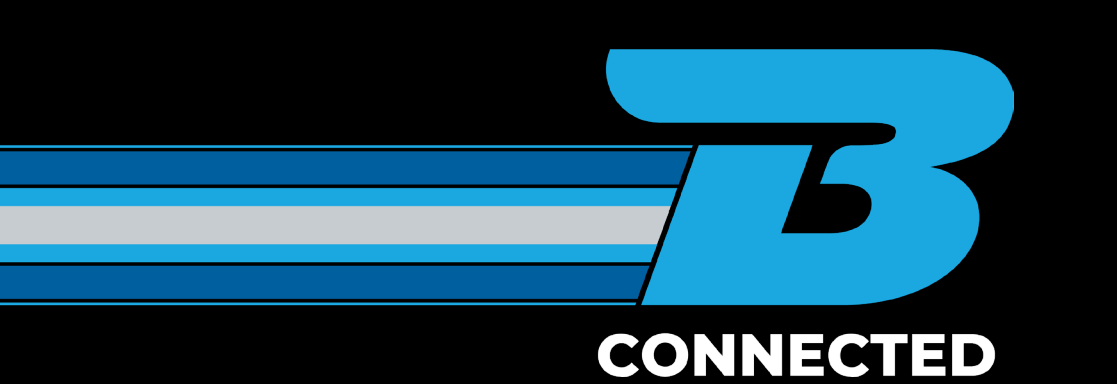

## HOW TO GUIDE: Update or cancel a freight job

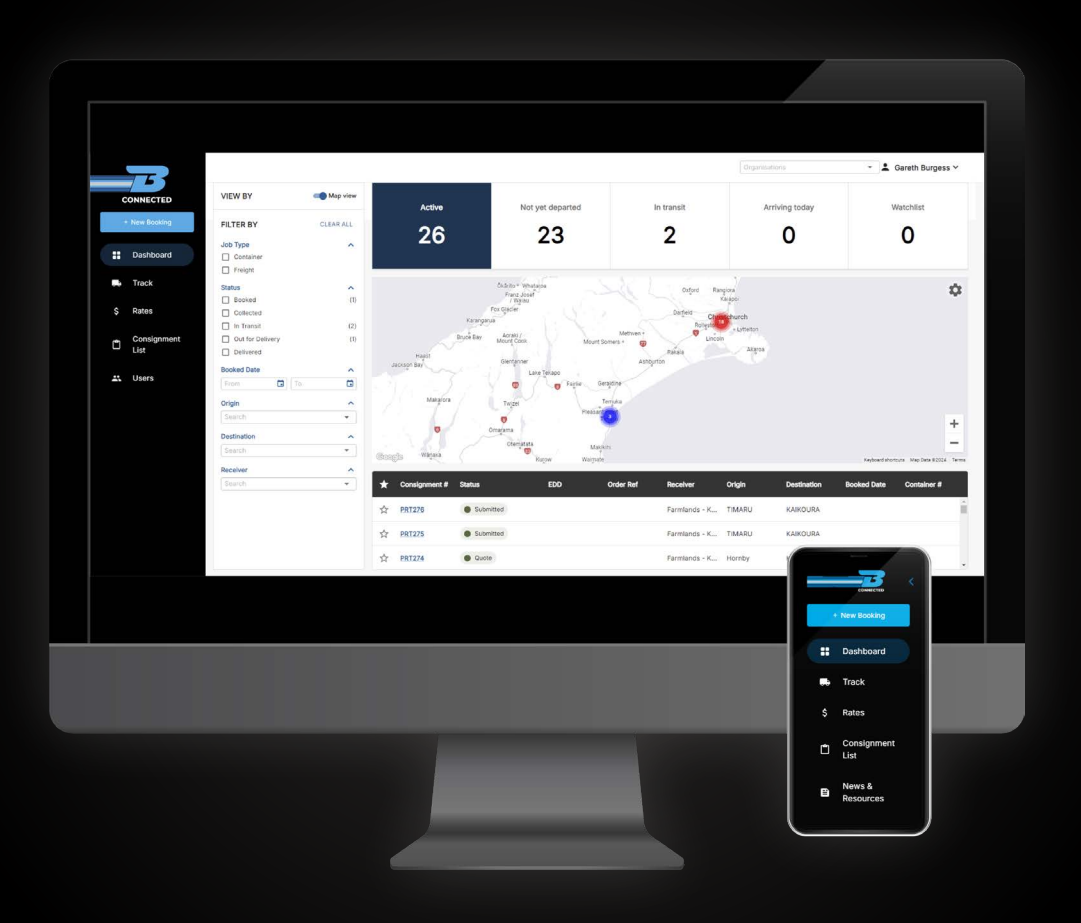

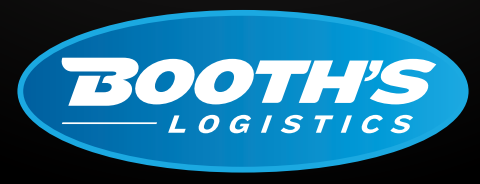

CAN DO. WILL DO.

booths.co.nz

## HOW TO UPDATE OR CANCEL A FREIGHT JOB

Once you have logged into the B CONNECTED portal you will land on your Dashboard. Use the Quick Search in the top right hand side of the screen to find the consignment number you are after.

|           | Q Quick search |          |   |
|-----------|----------------|----------|---|
| CONNECTED | VIEW BY        | Map view | ŀ |

You can also track your consignment through the Track screen which is located on the left hand side of the page. If you need assistance tracking a job, please follow the tracking a job SOP.

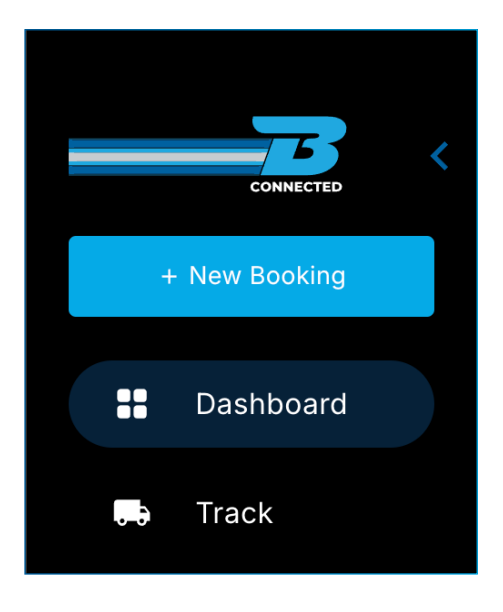

With either option, click the consignment hyperlink which will display the full detail of your consignment with all tracking details.

| Please input your trac | king number       |                    |               |                        |              | م           |
|------------------------|-------------------|--------------------|---------------|------------------------|--------------|-------------|
| Advanced Search        |                   |                    |               |                        |              |             |
| Auvaliceu Search       |                   |                    |               |                        |              |             |
| Consignment #          | ✓ Order Reference | Pickup Reference   | Booked Date   | DD/MM/YYYY             |              |             |
| Receiver               | Container Number  | Delivery Reference | Delivery Date | DD/MM/YYYY             |              |             |
| Consignment #          | Status EDD        | Order Ref          | Receiver      | Origin                 | Destination  | Container # |
| IPL13608               | Booked            |                    | IPLEX CHRISTC | HURCH Palmerston North | CHRISTCHURCH |             |
|                        |                   |                    |               |                        |              |             |

At the bottom of the consignment screen there is the Enquiry button.

| * Charges excl GS<br>FAF | ST & FAF<br>% XXXX |
|--------------------------|--------------------|
|                          | ^                  |
| Enquiry                  | Duplicate          |
|                          | 4:39 pm 🛛 👝        |

Click this to send our team an Enquiry.

| Enquiry            |                           |
|--------------------|---------------------------|
| Consignment Number |                           |
| 100067366          |                           |
| Enquiry Subject *  |                           |
|                    | •                         |
| Comments *         |                           |
|                    |                           |
|                    |                           |
|                    |                           |
| Sender Name *      |                           |
| Abby Mattock       |                           |
| Phone              | Email                     |
| <b>** :</b> ~ +64  | abby.mattock@booths.co.nz |
|                    |                           |
|                    | Sond                      |

Please make sure to include as much information as possible to help our team answer your enquiry quickly and accurately.

## For more information, please visit <u>www.booths.co.nz/bconnected</u>, or scan the QR code below:

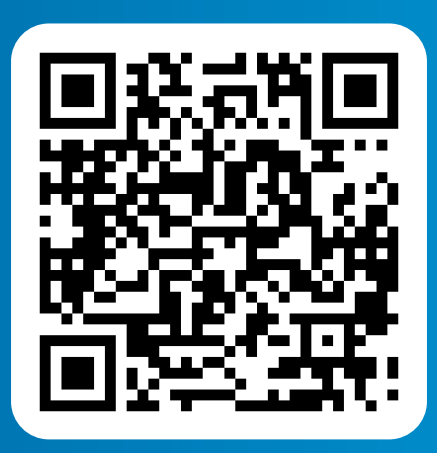

For any questions please contact us on: 0800 BOOTHS or <u>customerservice@booths.co.nz</u>

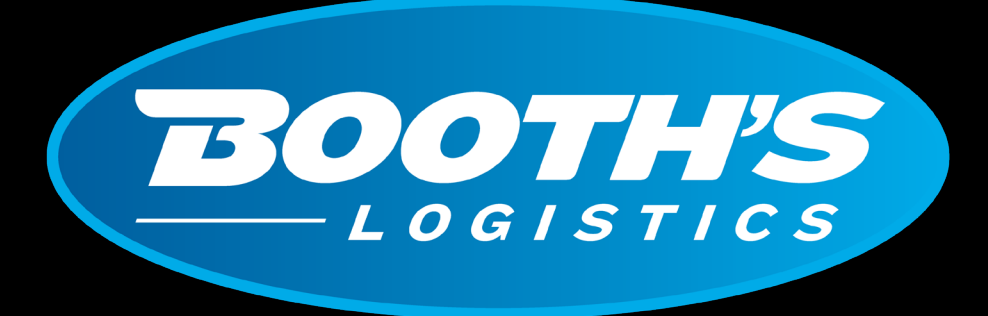

## CAN DO. WILL DO.

booths.co.nz | 0800 266 847